#### SCM

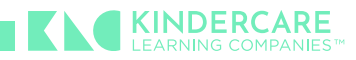

## **Objective**

In this quick guide, you will learn how to **place your orders for 2025 Summer Shirts** in Workday. This process in Workday involves generating a requisition for goods by connecting to a <u>Supplier Website</u>. This process creates an elevated shopping experience for users with real-time visibility of available units.

## **Create a Requisition via Supplier Website - Staples**

1. Click the **Menu** button in the top left of your screen. This will open a list of options (or apps) to choose from.

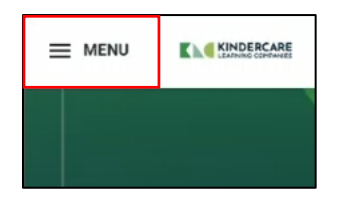

2. Click the **Marketplace** category in the **Apps** tab. This category is specifically designed for purchasing and procurement activities.

| P<br>P<br>W | ïp: If you<br>age. Enter<br>vorklet. | are not able to fii<br>Marketplace in ti | nd Marketplace, click the A<br>he Search bar and click the | dd Apps button at the bottom of Menu<br>Add icon to add the Marketplace |
|-------------|--------------------------------------|------------------------------------------|------------------------------------------------------------|-------------------------------------------------------------------------|
| Menu        |                                      | ×                                        |                                                            |                                                                         |
| Apps        | Shortcuts                            |                                          |                                                            |                                                                         |
| Your Saved  | d Order                              | •                                        |                                                            |                                                                         |
| 9           | Marketplace                          | â                                        |                                                            |                                                                         |
|             | Purchases                            | 2                                        |                                                            |                                                                         |
| 8           | Procurement                          |                                          |                                                            |                                                                         |
| 20          | Jobs Hub                             |                                          | Let's Get Started                                          |                                                                         |

- **3.** Under the Marketplace section, click the **Marketplace** tab. This tab displays all your requisitions and allows you to create new ones.
- **4.** Click on the **Create Requisition** link under the **Purchases** category. This will open up the requisition creation interface.

SCM

| Marketplace                                                                                                    |                                                                                                    | <b>@</b> |
|----------------------------------------------------------------------------------------------------|----------------------------------------------------------------------------------------------------|----------|
| Need help? Contact ProcurementSupport@kindercare.com for assistance!                                                                            | September's Featured Item:<br>- 12 Pack of Crayons: Search "Crayola Crayon" in the catalog to buy!<br>View More |          |
| Welcome to your new KinderCare Marketplace dashboard! Use this dashboard to find all things needed to place or re                               | eview orders!                                                                                                   |          |
| Marketplace My Orders and ASNs Find an Item                                                                                                    |                                                                                                    |          |
|                                                                                                    |                                                                                                    |          |
| Purchases<br>Actions<br>Create Regulation<br>Connect to Suppler Webate<br>Add from Englates/Regulations<br>Select from My Procurement Favorites | Cart<br>O<br>Items                                                                                              |          |
|                                                                                                    | Cart                                                                                                    |          |
|                                                                                                    | External Links<br>Tell the procurement team your feedback on products!                                          |          |
|                                                                                                    | Goods Return                                                                                                    |          |
|                                                                                                    | US Foods                                                                                                    | ~        |

Click on "Edit Details" to verify and update your requisition details prior to starting your requisition. Be sure to enter your correct shipping address, cost center, and worktags. Requisition type should be Center/Sites Products.

| Requisitions |                                           |                                                    |          |               |              |                                                                                                    |
|--------------|-------------------------------------------|----------------------------------------------------|----------|---------------|--------------|----------------------------------------------------------------------------------------------------|
|              | Instructions<br>Requisition Instructions! |                                                    |          |               | ^            | Requisition Details<br>Requesting for                                                              |
|              | Requisitions<br>Open (100) Completed      | f (14)                                             |          | Reset Filters | Edit Fitters | Requesting Entity<br>KLC Learning Centers<br>Company<br>001 - KinderCare Education LLC<br>Currency |
|              | Total Amount: \$239.80<br>1 items ∽       | Budget Check Failed ①<br>Created on 08/30/2024 for | Ordering | Receiving     | Invoicing    | USD (S)<br>Requisition Type<br>Center/Sites Products                                               |
|              | Total Amount: \$50,000.00<br>1 items ∽    | Budget Check Failed ①<br>Created on 08/30/2024 for | Ordering | Receiving     | Invoicing    | Ship-To<br>Worktags                                                                                |
|              | Total Amount: \$620.91<br>4 items ↓       | Approved<br>Created on 08/07/2024 for              | Ordered  | Receiving     | Invoicing    | Cost Center: 600145 Procurement Line of Business: Shared Services                                  |
|              | Total Amount: \$620.91<br>4 items ∽       | Approved<br>Created on 08/07/2024 for              | Ordered  | Receiving     | Involcing    | Start Requisition Edit Details                                                                     |
|              |                                           | Approved                                           |          |               |              |                                                                                                    |

| Requesting for *    | ×                                                                    | := |
|---------------------|----------------------------------------------------------------------|----|
| Requesting Entity*  | × NSC Corporate Employees                                            | I  |
| Company *           | × 001 - KinderCare Education LLC                                     | := |
| Currency *          | × USD                                                                | 1  |
| Requisition Type*   | × Grant Orders: Approved use only                                    | 1  |
| Ship-To *           | ×                                                                    | 1  |
| Cost Center         | ☆ Cost Center: 370161 Subsidy Special<br>Programs                    | =  |
| Project Task        |                                                                      | := |
| Additional Worktags | × Line of Business: Shared Services<br>× Location: Work From Home WA |    |

Be sure to enter your correct shipping address, cost center, and worktags. **Requisition type** should be Center/Sites Products.

Click "Save Changes".

SCM

**6.** Once your details have been verified. Create a requisition.

| Instructions<br>Requisition Instructions! |                                                    |          |               | ^           | Requisition Details<br>Requesting for                                                  |
|-------------------------------------------|----------------------------------------------------|----------|---------------|-------------|----------------------------------------------------------------------------------------|
| Requisitions<br>Open (100) Completed      | (14)                                               |          | Reset Filters | Edit Finors | Requesting Entity<br>KLC Learning Centers<br>Company<br>001 - KinderCare Education LLC |
| Total Ameunt: \$239.80<br>1 items ~       | Budget Check Failed ①<br>Created on 08/30/2024 for | Ordering | Receiving     | Invoicing   | USD (\$)<br>Requisition Type<br>Center/Sites Products                                  |
| Total Amount: \$50,000.00<br>1 items 🗸    | Budget Check Failed ①<br>Created on 08/30/2024 for | Ordering | Receiving     | Invoicing   | Ship-To<br>Worktags                                                                    |
| Total Amount: \$620.91                    | Approved<br>Created on 08/07/2024 for              | Ordered  | Papalulos     | C           | Cost Center: 600145 Procurement                                                        |

7. Under Ordering Methods, select "Connect to Supplier Website".

| 3        | Search Catalog                                                  |
|----------|-----------------------------------------------------------------|
|          | Search the internal catalog of<br>preferred items and supplier_ |
| ۹.       | Connect to Supplier Website                                     |
|          | Punchout                                                        |
| <b>a</b> | Add from Templates and                                          |
| EU       | Requisitions<br>Select from Requisition                         |
|          | templates and past                                              |
| ~        | Select from My Procurement                                      |
| W        | Favorites                                                       |

8. Click the "Connect" button for Staples Promotional Products.

| Connect to Supplier Website 🛛 📼 |                                                                                                    |                    |                |  |                                           |                           |          |  |
|---------------------------------|----------------------------------------------------------------------------------------------------|--------------------|----------------|--|-------------------------------------------|---------------------------|----------|--|
| Requesting Entity<br>KCLC       | esting Entity Company Requester Currency Requisition Type<br>001 - KinderCare Education LLC Angela Simpkins (962833) USD Center/Sites Products |                    |                |  |                                           |                           |          |  |
| Supplier Websites 3 i           | Supplier Websites 3 items                                                                                                    |                    |                |  |                                           |                           |          |  |
|                                 | Logo                                                                                                    | Supplier Link Name | Multi-Supplier |  | Supplier                                  | Description               | $\frown$ |  |
|                                 |                                                                                                    | Staples            |                |  | STAPLES PROMOTIONAL PRODUCTS              |                           | Connect  |  |
|                                 | $\bigcirc$                                                                                                    | HD Supply          |                |  | HD SUPPLY PUNCHOUT FACILITIES MAINTENANCE | For Facilities Techs only | Connect  |  |
|                                 | $\bigcirc$                                                                                                    | Grossman           |                |  | DRYVVE (formerly Grossman CMS)            | For Print-On-Demand       | Connect  |  |

SCM

**9.** Workday will then open our Summer T-Shirts ordering site, as shown below:

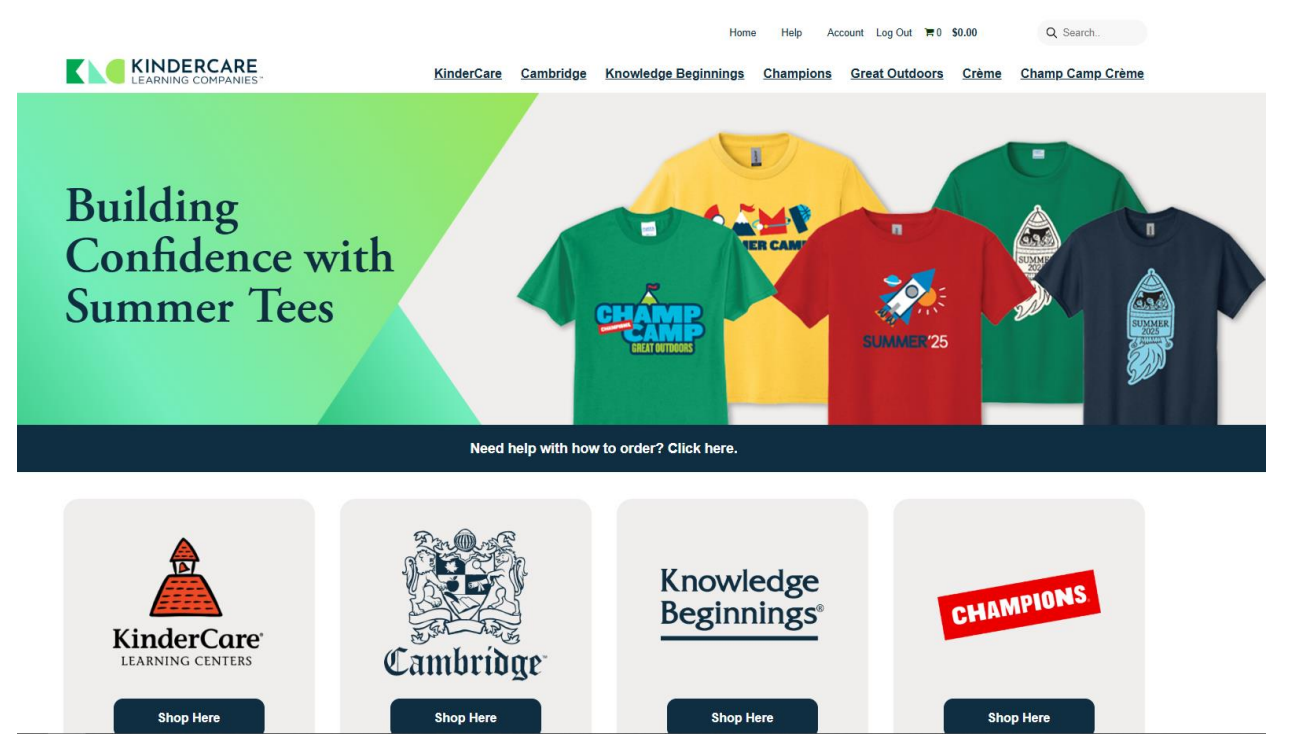

**10.** Scroll down and click the "Shop Here" button for the band you're buying shirts for.

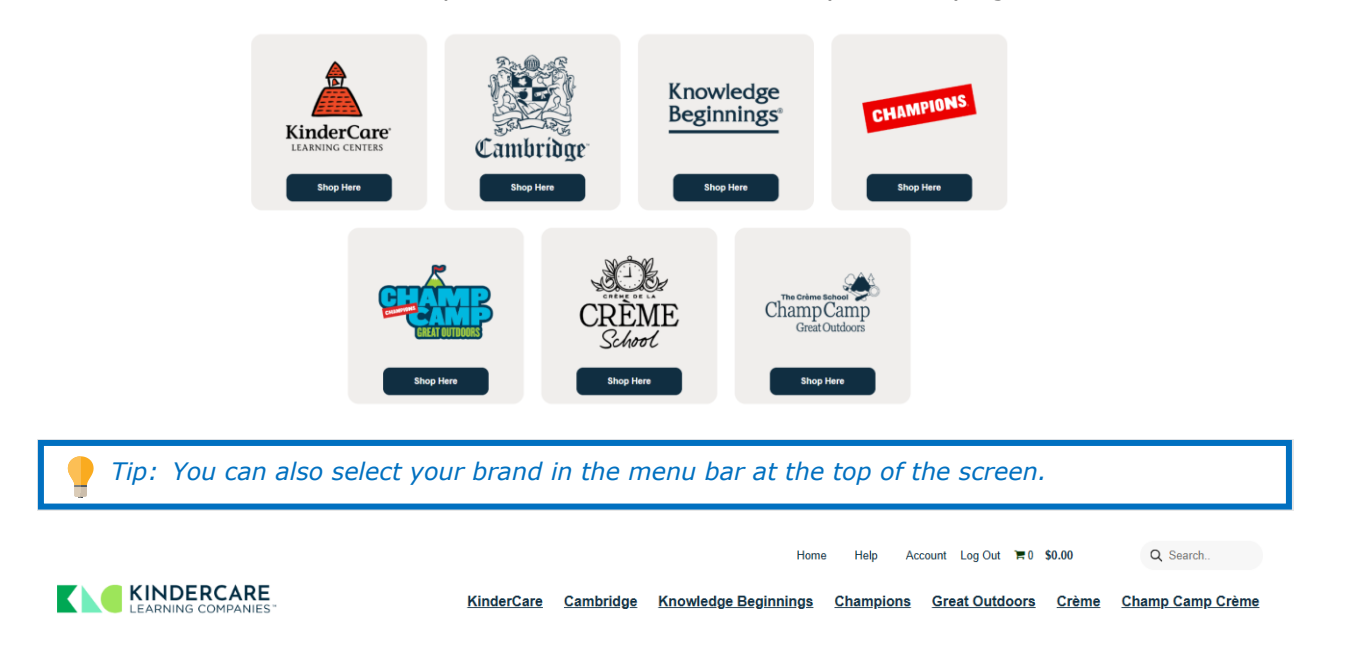

SCM

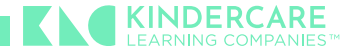

**11.** Once on your brand's page, you'll be shown the Summer Apparel items available to you. For example:

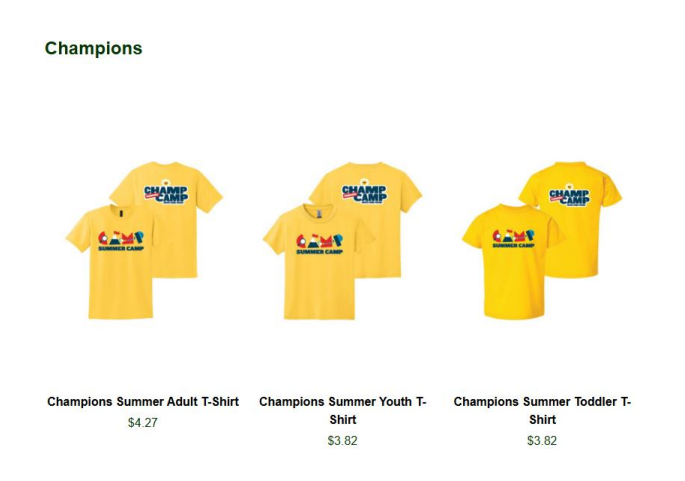

To view and add sizes to cart, select the desired product from your brand's page.

*Tip:* Scroll down to view more product details. Click the link to view the size chart.

12. Enter the quantity of each size you'd like to order, then click "Add to Cart".

|             | Home Help Account Log Out                                               | ■ 1 \$4.43       | Q Search.               |
|-------------|-------------------------------------------------------------------------|------------------|-------------------------|
|             | Champions Summer Adult T-Shirt<br>736935<br>Quantity 1+<br>Price \$4.27 | ors <u>Creme</u> | <u>Unamp Lamp Ureme</u> |
|             | ADULT-S<br>ADULT-M                                                      |                  |                         |
| SUMMER CAMP | ADULT-L<br>ADULT-XL                                                     | 3                |                         |
|             | ADULT-2X                                                                |                  |                         |
|             | ADULT-3X                                                                | 1                |                         |
|             | ADULT-4X                                                                |                  |                         |
|             | ADULT-5X                                                                |                  |                         |
|             | ADULT-6X                                                                |                  |                         |
|             | Add to Cart                                                             |                  |                         |

**SCM** 

A green bar will appear at the top of the screen confirming the cart has been updated. You can also see the total number of items in your cart at any time at the top of the screen.

|                                   |                   |                  | Home            | Help         | Account Log C    | Dut ≒ 9 \$38.43 | Q S          | earch           |
|-----------------------------------|-------------------|------------------|-----------------|--------------|------------------|-----------------|--------------|-----------------|
| KINDERCARE<br>LEARNING COMPANIES" | <u>KinderCare</u> | <u>Cambridge</u> | Knowledge Begin | <u>nings</u> | <u>Champions</u> | Great Outdoors  | <u>Crème</u> | <u>Crème GO</u> |
|                                   | Ca                | art updated.     |                 |              |                  |                 |              | ×               |

**13.** If you would like to continue shopping in another size range, click the link to your brand's page in the top menu bar.

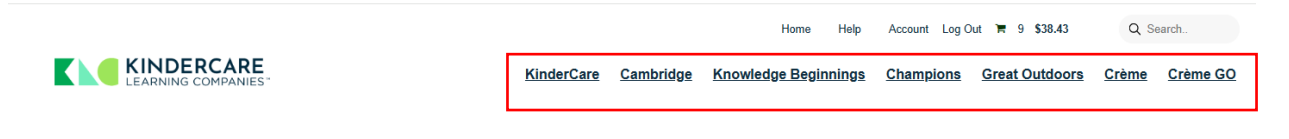

**14.** Once you've added all desired items and are ready to checkout, click the shopping cart icon at the top of the screen.

|                   |                  | Home Help            | Account Log C    | lut 🗏 9 \$38.43 | Q S          | earch    |
|-------------------|------------------|----------------------|------------------|-----------------|--------------|----------|
| <u>KinderCare</u> | <u>Cambridge</u> | Knowledge Beginnings | <u>Champions</u> | Great Outdoors  | <u>Crème</u> | Crème GO |
| Ca                | art updated.     |                      |                  |                 |              | ×        |

**15.** Be sure to review everything in your cart looks correct. You can update quantities from the shopping cart page, or by clicking the "Edit" button next to the product photo.

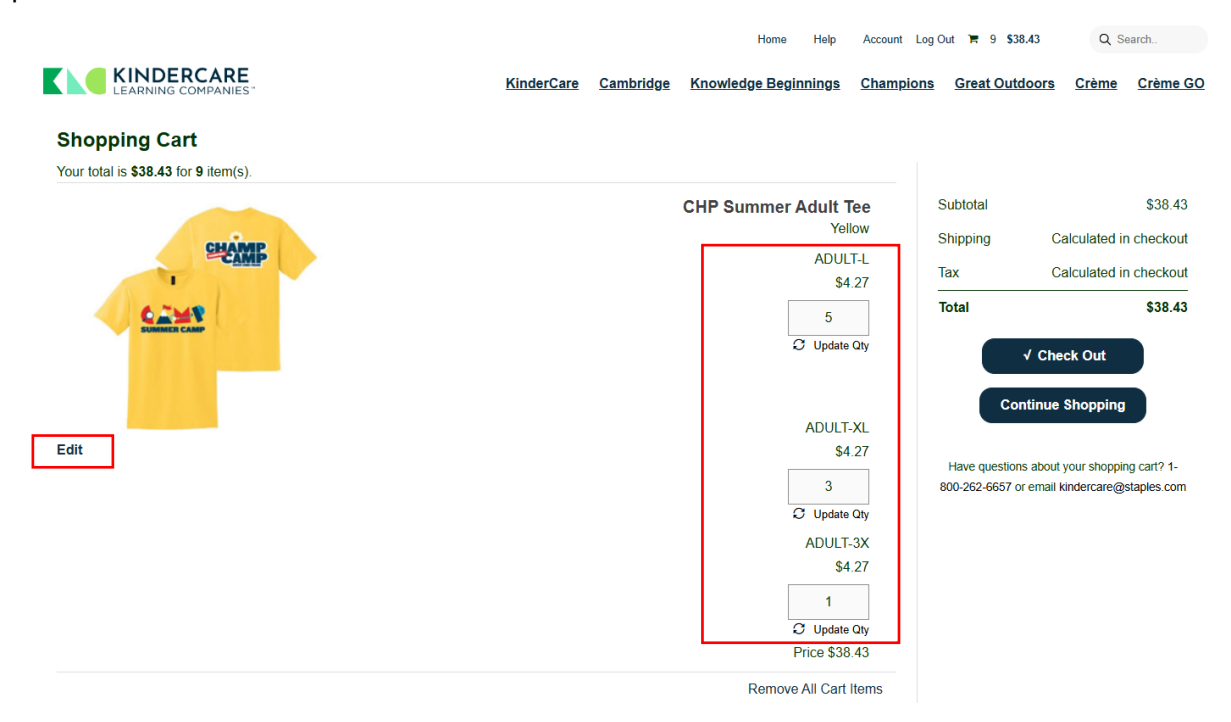

SCM

| CHAMP       | CHP Summer Adult Tee<br>736935<br>Quantity 1+<br>Price \$4.27 |   |
|-------------|---------------------------------------------------------------|---|
|             | ADULT-S<br>ADULT-M                                            |   |
| SUMMER CAMP | ADULT-L                                                       | 5 |
|             | ADULT-XL<br>ADULT-2X                                          | 3 |
|             | ADULT-3X                                                      | 1 |
|             | ADULT-4X                                                      |   |
|             | ADULT-5X                                                      |   |
|             | ADULT-6X<br>Update Cart                                       |   |

**16.** Once you've verified items in your cart are correct, click the "Checkout" button.

|                                                       | Home Help Account Log Out 🐂                                                                                                    | 9 \$38.43 Q Search                                                                                                    |
|-------------------------------------------------------|----------------------------------------------------------------------------------------------------|----------------------------------------------------------------------------------------------------|
| KINDERCARE<br>LEARNING COMPANIES"                     | KinderCare Cambridge Knowledge Beginnings Champions Great                                                                                                    | <u>: Outdoors Crème Crème GO</u>                                                                                                    |
| Shopping Cart<br>Your total is \$38.43 for 9 item(s). |                                                                                                    |                                                                                                    |
| Edit                                                  | CHP Summer Adult Tee<br>Yellow<br>ADULT-L<br>\$4.27<br>5<br>3 Update Qiy<br>ADULT-XL<br>\$4.27<br>3<br>3 Update Qiy<br>ADULT-XL<br>\$4.27<br>3<br>3 Update Qiy<br>ADULT-3X<br>\$4.27<br>1<br>2 Update Qiy<br>ADULT-3X<br>\$4.27<br>1<br>2 Update Qiy<br>ADULT-3X<br>\$4.27<br>1<br>2 Update Qiy<br>Price \$38.43 | \$38.43<br>Calculated in checkout<br>Calculated in checkout<br>338.43<br>V Check Out<br>Continue Shopping<br>estions about your shopping cart? 1-<br>3657 or email kindercare@staples.com |
|                                                       | Remove All Cart Items                                                                                                    |                                                                                                    |

**SCM** 

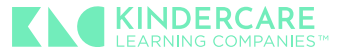

 Select desired shipping method. Note: Expedited shipping will only be available for orders placed after May 7<sup>th</sup>. Orders placed prior to May 7<sup>th</sup>, will automatically have "Ground Delivery" selected.

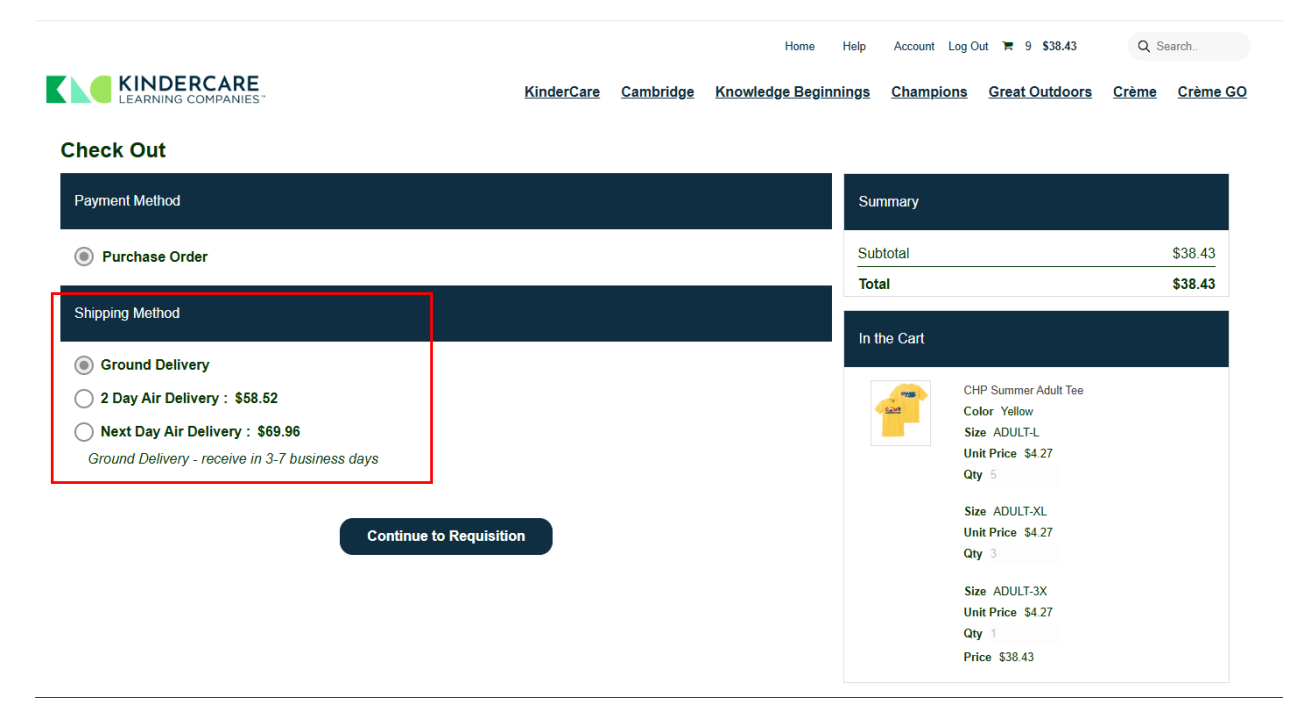

18. Click "Continue to Requisition".

|                                                | <u>KinderCare</u> | <u>Cambridge</u> | Knowledge Beginn | nings C | Champions | Great Outdoors      | Crème | Crème G |
|------------------------------------------------|-------------------|------------------|------------------|---------|-----------|---------------------|-------|---------|
| Check Out                                      |                   |                  |                  |         |           |                     |       |         |
| Payment Method                                 |                   |                  |                  | Summ    | nary      |                     |       |         |
| Purchase Order                                 |                   |                  |                  | Subtot  | tal       |                     |       | \$38.43 |
| _                                              |                   |                  |                  | Total   |           |                     |       | \$38.43 |
| Shipping Method                                |                   |                  |                  | In the  | Cart      |                     |       |         |
| Ground Delivery                                |                   |                  |                  |         |           |                     |       |         |
| O 2 Day Air Delivery : \$58.52                 |                   |                  |                  |         | CH        | HP Summer Adult Tee |       |         |
| ◯ Next Day Air Delivery:\$69.96                |                   |                  |                  |         | Si        | ze ADULT-L          |       |         |
| Ground Delivery - receive in 3-7 business days |                   |                  |                  |         | Ur        | nit Price \$4.27    |       |         |
|                                                |                   |                  |                  |         | Qt        | <b>y</b> 5          |       |         |
|                                                |                   |                  |                  |         | Si        | ze ADULT-XL         |       |         |
| Continue to Red                                | quisition         |                  |                  |         | Ur        | nit Price \$4.27    |       |         |
|                                                |                   |                  |                  |         | Qt        | <b>y</b> 3          |       |         |
|                                                |                   |                  |                  |         | Si        | ze ADULT-3X         |       |         |
|                                                |                   |                  |                  |         | Ur        | nit Price \$4.27    |       |         |
|                                                |                   |                  |                  |         | Qt        | <b>y</b> 1          |       |         |
|                                                |                   |                  |                  |         | Pr        | ice \$38.43         |       |         |

SCM

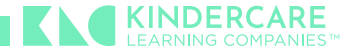

**19.** Your page will then re-direct back to your Workday requisition. Click the "Checkout" button.

| View Cart                   |                           |                  |                                            |                              |                                                              |          |
|-----------------------------|---------------------------|------------------|--------------------------------------------|------------------------------|--------------------------------------------------------------|----------|
| Requesting Entity<br>KCLC   | Company<br>001 - KinderCa | re Education LLC | Requester<br>Angela Simpkin                | s (962833)                   | Requisition Type<br>Center/Sites Products                    | Te<br>S: |
| 3 items                     | s                         | Sort By: v       | Edit                                       |                              |                                                              |          |
| CHP Summer Adult<br>\$21.35 | Tee-Yellow-ADU            | 5                | Description                                | CHP Summer                   | Adult Tee-Yellow-ADULT-L                                     |          |
| CHP Summer Adult<br>\$12.81 | Tee-Yellow-ADU            | 3                | Supplier Item Identifier<br>Commodity Code | 3094268<br>80141606 -        |                                                              |          |
| CHP Summer Adult            | Tee-Yellow-ADU            | 1                | Spend Category                             | Apparel & Pro                | mo                                                           |          |
| \$4.27                      |                           |                  | Supplier                                   | STAPLES PRO                  | MOTIONAL PRODUCTS                                            |          |
|                             |                           |                  | Supplier Contract<br>Quantity              | (empty)<br>5                 |                                                              |          |
|                             |                           |                  | Unit of Measure                            | Each                         |                                                              |          |
|                             |                           |                  | Unit Cost                                  | 4.27                         |                                                              |          |
|                             |                           |                  | Extended Amount                            | 21.35                        |                                                              |          |
|                             |                           |                  | Item Identifiers                           | Manufacturer<br>Manufacturer | Name : Staples Promotional Products<br>Part Number : 3094268 | 8        |
|                             |                           |                  | Item Tags                                  | (empty)                      |                                                              |          |
|                             | _                         |                  | Memo                                       |                              |                                                              |          |
| Checkout                    | Continue S                | Shopping v       |                                            |                              |                                                              |          |

20. Review your order details and shipping address carefully. Then click "Submit".

| Checkout                               |                                                           |                                  |                                   |                        |                              |                              |                   |
|----------------------------------------|-----------------------------------------------------------|----------------------------------|-----------------------------------|------------------------|------------------------------|------------------------------|-------------------|
| Requesting Entity<br>KCLC              | Company<br>001 - Kinde                                    | rCare Education LLC Ar           | quester<br>gela Simpkins (962833) | Requisition<br>- new - | Status T<br>Draft 3          | Fotal Amount<br>38.43 USD    |                   |
| Please verify the re                   | quisition detail                                          | s prior to submitting.           |                                   |                        |                              |                              |                   |
| <ul> <li>Shipping</li> </ul>           | Address                                                   |                                  |                                   |                        |                              |                              |                   |
| Ship-To Address                        | 5005 Meadow<br>Suite 200<br>Lake Oswego,<br>United States | is Rd.<br>OR 97035<br>of America |                                   |                        |                              |                              |                   |
| <ul> <li>Requisiti</li> </ul>          | on Informa                                                | ation                            |                                   |                        |                              |                              |                   |
| Request Date                           | * 04/04/20                                                | 925 🖻                            |                                   |                        |                              |                              |                   |
| Currency                               | * VSD (                                                   | ··· :=                           |                                   |                        |                              |                              |                   |
| Requisition Type                       | * Cente                                                   | r/Sites Products \cdots 🛛 📰      |                                   |                        |                              |                              |                   |
| Sourcing Buyer                         |                                                           | :=                               |                                   |                        |                              |                              |                   |
| Submitted by                           | Angela Sim                                                | pkins (962833)                   |                                   |                        |                              |                              |                   |
| Memo to Suppliers                      |                                                           |                                  |                                   |                        |                              |                              |                   |
| Internal Memo                          |                                                           |                                  |                                   |                        |                              |                              |                   |
|                                        |                                                           |                                  |                                   |                        | 1                            |                              |                   |
| <ul> <li>Goods</li> </ul>              |                                                           |                                  |                                   |                        |                              |                              |                   |
| 3 items                                |                                                           |                                  |                                   |                        |                              |                              |                   |
| + Order                                | Image                                                     | Company                          | ltem                              | Item De                | scription                    | *Spend Category              | *Quantity         |
| •••••••••••••••••••••••••••••••••••••• |                                                           | × 001 - KinderCare               |                                   | CHP Su<br>Yellow       | immer Adult Tee-<br>ADULT-L  | × Apparel & Promo \cdots 🛛 😑 | Quantity *<br>5   |
|                                        |                                                           |                                  |                                   |                        |                              |                              | Unit of Measure * |
| 00.41                                  |                                                           |                                  |                                   | 0.00                   |                              |                              | Each              |
| 00                                     |                                                           | × Education LLC                  |                                   | Yellow                 | ADULT-XL                     | × Apparel & Promo \cdots 📃   | 3                 |
|                                        |                                                           |                                  |                                   |                        |                              |                              | Unit of Measure * |
| ÷ • •                                  |                                                           | × 001 - KinderCare               | =                                 | CHP Su<br>Yellow-      | immer Adult Tee-<br>ADULT-3X | X Apparel & Promo 💿 💠        | Quantity *<br>1   |
| Submit                                 | Save for                                                  | Later Continue Shopp             | ing                               |                        |                              |                              |                   |
|                                        |                                                           |                                  |                                   |                        |                              |                              |                   |

SCM

**21.** You'll be re-directed to the "Requisitions" page and you'll see a box appear, confirming your order has been submitted.

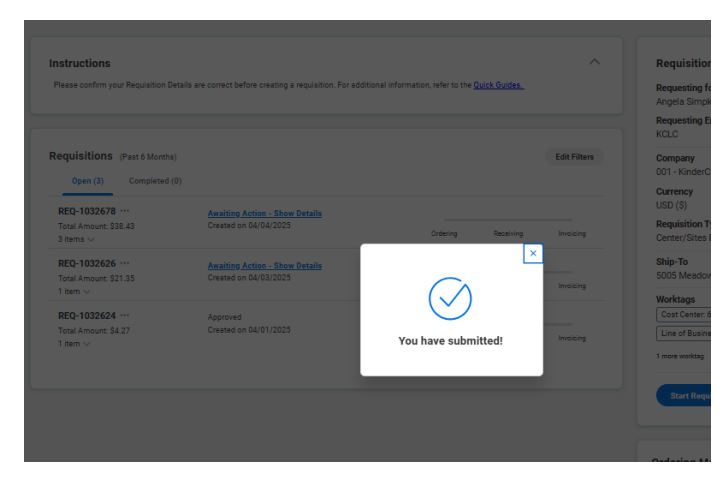

**22.** You will receive emails from <u>kindercare@staples.com</u> confirming when the order was received and when the order is shipped.

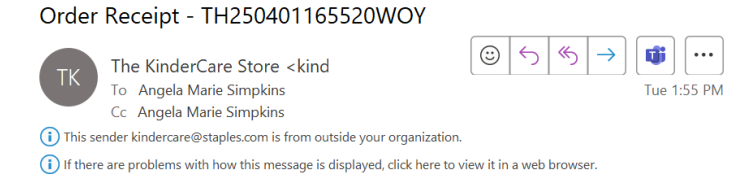

#### 

Hello,

We hope every step of your shopping experience has been a success. The details of your order are outlined below. For additional information or questions, please contact your Customer Service Representative at 1-800-262-6657 or send us an email at <u>kindercare@staples.com</u>.

| Order Confirmation    | on                |          |                        |
|-----------------------|-------------------|----------|------------------------|
| Order Information     |                   | Customer | Service                |
| Order Number:         | TH250401165520WOY | Email:   | kindercare@staples.com |
| Order Date:           | 4/1/2025          | Phone:   | 1-800-262-6657         |
| Payment Method:       | Purchase Order    |          |                        |
| Purchase Order Number | PO-1086698        |          |                        |

SCM

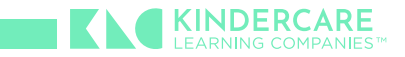

# **Checking Your Order Status – Staples Punchout**

**1.** If you would like to check the status of your order at any time, you can connect back to the Staples punchout from the "Marketplace" page.

| box - kindercal   | -                       |                             |                                             |                   |                                           |             |                           |     |
|-------------------|-------------------------|-----------------------------|---------------------------------------------|-------------------|-------------------------------------------|-------------|---------------------------|-----|
| MENU              | K 🔪 🤇 KUN               | DERCARE                     |                                             |                   |                                           |             |                           |     |
| Market            | place                   |                             |                                             |                   |                                           |             |                           |     |
|                   |                         |                             |                                             |                   |                                           |             |                           |     |
|                   | Be wary i               | f a company visits or calls | you claiming to be                          | an approved vendo | r. Please email Procureme                 |             |                           |     |
|                   |                         |                             |                                             |                   | vi                                        |             |                           |     |
|                   |                         |                             |                                             |                   |                                           |             |                           |     |
| Welcome           | to your nev             | w KinderCare Marketpla      | ce dashboard! Use                           | this dashboard to | o find all things needed to               |             |                           |     |
| Marketpl          | ace N                   | ly Orders and ASNs          | Find an Item                                | Goods Return      | s and Order Inquiries                     |             |                           |     |
|                   |                         |                             |                                             |                   |                                           |             |                           |     |
| Purcha            | 999                     |                             |                                             |                   |                                           |             |                           |     |
| Actions           | 000                     |                             |                                             |                   |                                           |             |                           |     |
| Create Reg        | uisition                |                             |                                             |                   |                                           |             |                           |     |
| Connect to        | Supplier We             | ebsite                      |                                             |                   |                                           |             |                           |     |
| Add from T        | Femplates/R             | equisitions                 |                                             |                   |                                           |             |                           |     |
|                   |                         |                             |                                             |                   |                                           |             |                           |     |
|                   |                         |                             |                                             |                   |                                           |             |                           |     |
|                   |                         |                             |                                             |                   |                                           |             |                           |     |
|                   |                         |                             |                                             |                   |                                           |             |                           |     |
|                   |                         |                             |                                             |                   |                                           |             |                           |     |
| onnect to         | Supplier                | Website                     |                                             |                   |                                           |             |                           |     |
| questing Entity   | Company<br>001 - Kinder | rCare Education LLC A       | e <b>quester</b><br>ngela Simpkins (962833) | Currency<br>USD   | Requisition Type<br>Center/Sites Products |             |                           |     |
| pplier Websites 3 | items                   |                             |                                             |                   |                                           |             |                           |     |
|                   | Logo                    | Supplier Link Name          | Multi-Supplier                              |                   | Supplier                                  |             | Description               |     |
|                   |                         | Staples                     |                                             |                   | STAPLES PROMOTIONAL PRODUCT               | s           |                           | C   |
|                   | 0                       | HD Supply                   |                                             |                   | HD SUPPLY PUNCHOUT FACILITIES             | MAINTENANCE | For Facilities Techs only |     |
|                   |                         |                             |                                             |                   |                                           |             |                           | 0   |
|                   |                         | Grossman                    |                                             |                   | DRYVVE (formerly Grossman CMS)            |             | For Print-On-Demand       | C . |

2. Select Account from the top menu bar

|                   |                  | Home Help            | Account Log C    | lut 🏋 9 \$38.43 | Q S          | earch           |
|-------------------|------------------|----------------------|------------------|-----------------|--------------|-----------------|
| <u>KinderCare</u> | <u>Cambridge</u> | Knowledge Beginnings | <u>Champions</u> | Great Outdoors  | <u>Crème</u> | <u>Crème GO</u> |

SCM

3. Select Order History

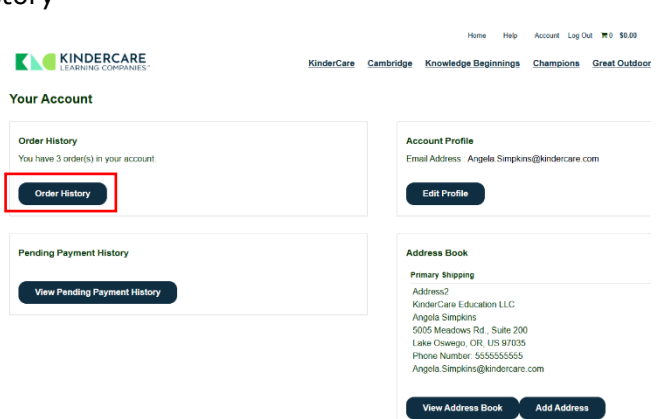

**4.** The Order History page shows order status. If the order shows it has shipped, you can view the tracking number by clicking the "View Button"

|                                                                                                    |             |             |                   |                  | Home          | Help            | Account Log      | Dut <b>\≡</b> 0 <b>\$0.00</b> | a                |
|----------------------------------------------------------------------------------------------------|-------------|-------------|-------------------|------------------|---------------|-----------------|------------------|-------------------------------|------------------|
| KINDERCARE<br>LEARNING COMPANIES"                                                                                                    |             | ļ           | <u>KinderCare</u> | <u>Cambridge</u> | Knowledge Beg | <u>jinnings</u> | <u>Champions</u> | Great Outd                    | <u>oors Crèm</u> |
| Order History                                                                                                    |             |             |                   |                  |               |                 |                  |                               |                  |
|                                                                                                    |             |             |                   |                  |               |                 |                  |                               | Gene             |
| Order Status   Created Date                                                                                                    |             |             |                   |                  |               |                 |                  |                               |                  |
| ≪ < Page 1 / 1 >>> Show 10 ∨ Per Page   C                                                                                                    |             |             |                   |                  |               |                 |                  |                               |                  |
| Order Number                                                                                                    | Order S     | Status      |                   | Created Date     |               | Order Ar        | nount            | Actio                         | n                |
| TH250401165520WOY                                                                                                    | Order F     | Received    |                   | 04/01/2025       |               | \$4.27          |                  | View                          | w Reorder        |
| TH250324151236ACZ                                                                                                    | Order F     | Received    |                   | 03/24/2025       |               | \$44.30         |                  | Viet                          | w Reorder        |
| TH250324144214JUF                                                                                                    | Order F     | Received    |                   | 03/24/2025       |               | \$44.30         |                  | Viet                          | w Reorder        |
|                                                                                                    |             |             |                   |                  |               |                 |                  |                               |                  |
| rder receipt TH250401165520WOY<br>Details:                                                                                                    | - The Kinde | rCare Sto   | re on 04/01/2     | 025              |               |                 |                  | •                             | Print            |
| Date: 04/01/2025<br>Order: TH250401165520WOY                                                                                                    |             |             |                   |                  |               |                 |                  |                               |                  |
| Payment: Purchase Order                                                                                                    |             |             |                   |                  |               |                 |                  |                               |                  |
| Iracking Number: redex /940123430/0                                                                                                    |             |             |                   |                  |               |                 |                  |                               |                  |
| Shipment #1<br>PO-1086698 Angela Simpkins<br>KinderCare Education LLC<br>Work From Home CA<br>5005 Meadows Rd., Suite 200<br>Lake Oswego, OR, 97035, US<br>Angela Simpkins@kindercare.com<br>5038721645 |             |             |                   |                  |               |                 |                  |                               |                  |
| Item                                                                                                    | Description | Status      |                   | Tracking Numbe   | r Qt          | y Price         | Total            |                               |                  |
| Champions Summer Adult T-Shirt<br>Yellow<br>736935-200487037-A15                                                                                                    | ADULT-L     | Order Recei | ved               |                  | 1             | \$4.27          | \$4.27           | Reorder                       |                  |
|                                                                                                    |             |             |                   |                  |               | Ş               | Subtotal         |                               | \$4.27           |

\$4.27

Total

SCM

#### **Need Help with Your Order?** View FAQs and Ordering Instructions by clicking the "Help" button at the top of the screen. Home Help Account Log Out 👅 9 \$38.43 Q Search.. KinderCare Cambridge Knowledge Beginnings Champions Great Outdoors Crème Crème GO Or Contact: **Customer Service Kindercare** In-stock Products App Support 1-800-262-6657 (Monday-Friday, 7am-5pm CST) 1-800-707-7979 (Available 7am-5pm PST) kindercare@staples.com ProcurementSupport@kindercare.com

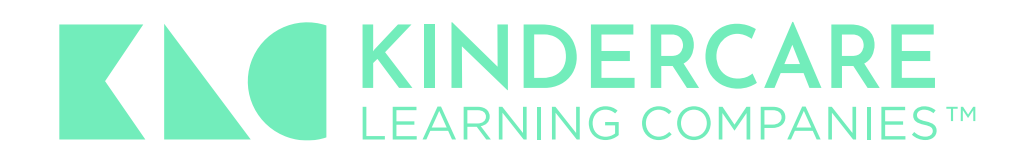